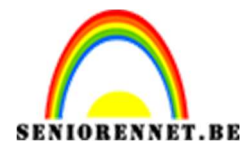

PSE- Rosette maken

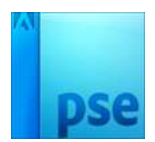

## Rosette maken

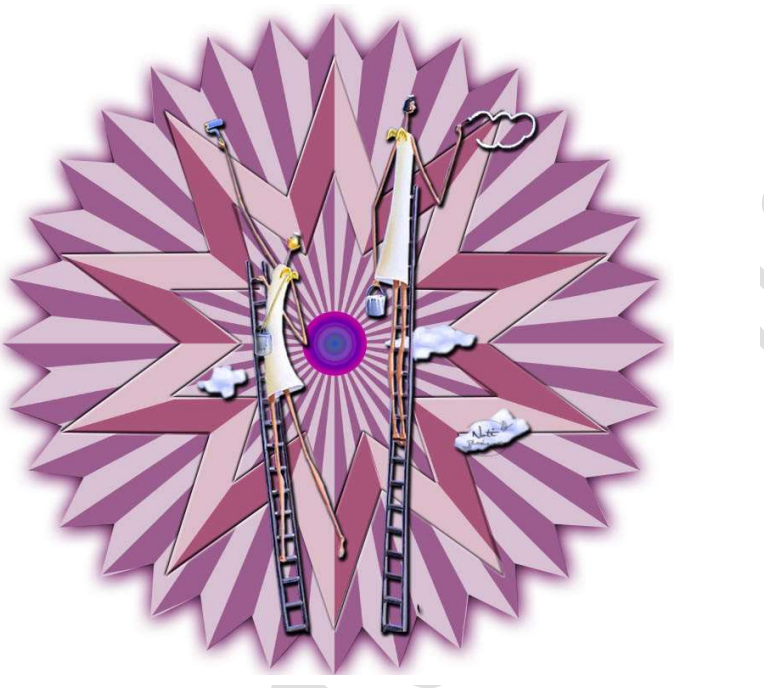

## **Benodigdheden:**

https://drive.google.com/drive/folders/1d0pTojjOeLmYJYXTG\_9Hb7JYRqyro660

- 1. Download de vorm en steek deze in een gekozen mapje.
- 2. Open het mapje en dubbelklik op Vorm. Klik op openen. Open nu photoshop elements. Ga je naar aangepaste vormen dan zie je deze erin staan.

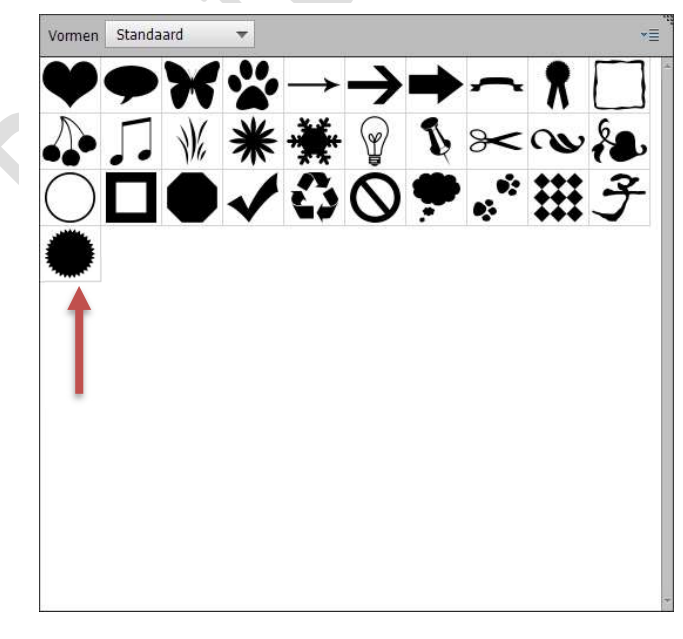

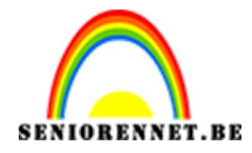

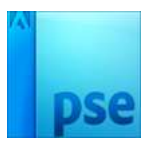

- 3. Open een nieuw document van 3600 op 3600 px 300 ppi witte achtergrond.
- 4. Open de gereedschapsbalk Aangepaste vormen en kies de vorm "Seal". Neem een grijze kleur en vink vanaf het middelpunt aan.

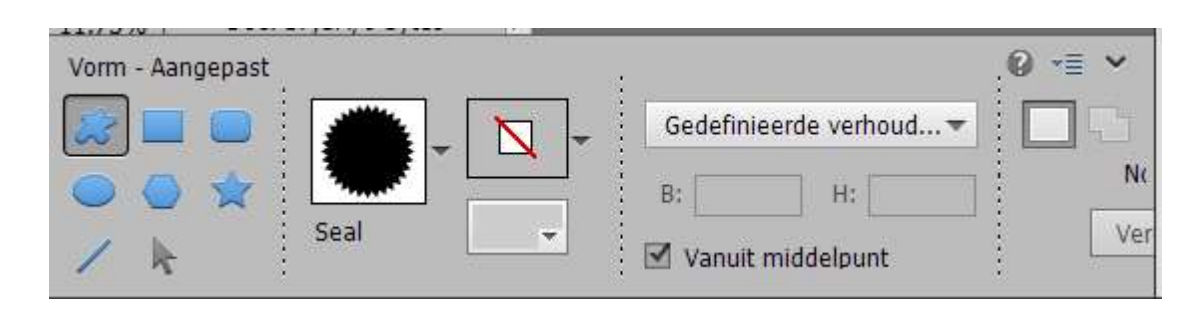

5. Plaats zowel horizontaal als verticaal hulplijnen op 50% of 1800 px.

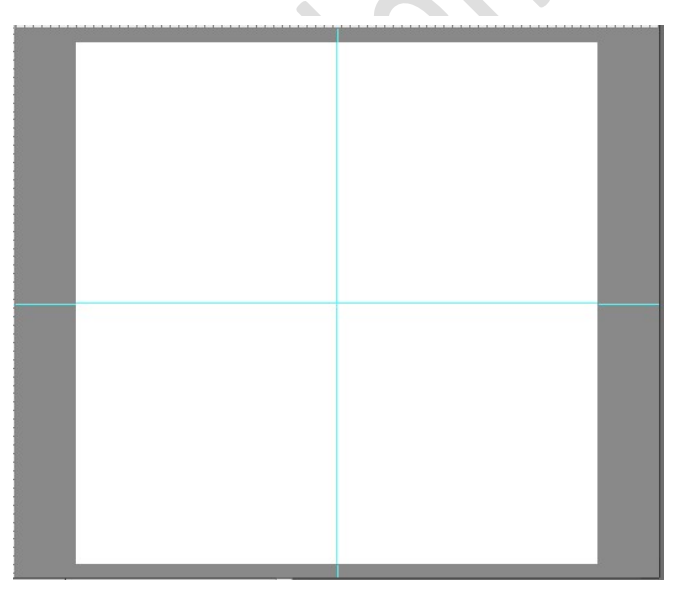

6. Plaats de muis op middelpunt en trek naar buiten, zodat de vorm over gans werkdocument gaat.

Zorg zeker dat de Rosette mooi in midden staat. Noem deze laag Rosette

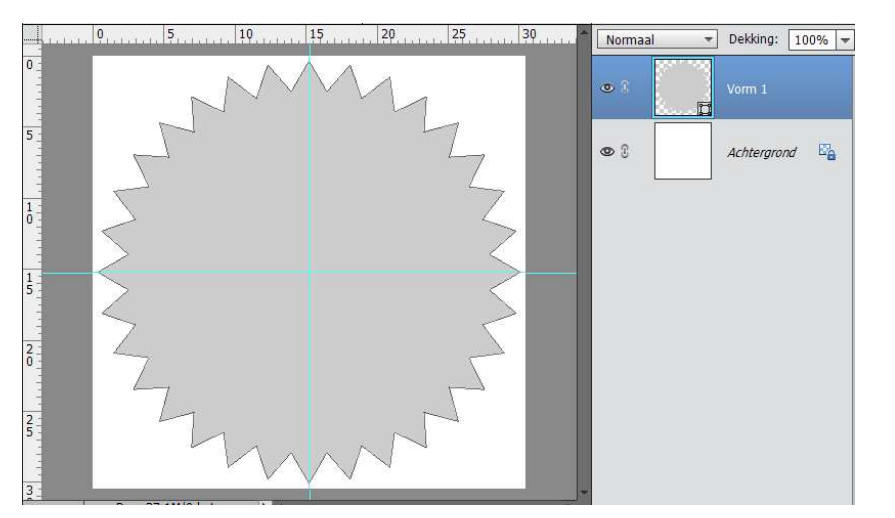

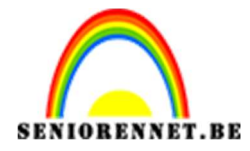

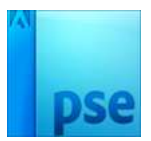

 Plaats een nieuwe laag boven de Rosette en noem deze schaduw Neem de veelhoeklasso en zoom goed uit. En trek een driehoek zoals hieronder getoond.

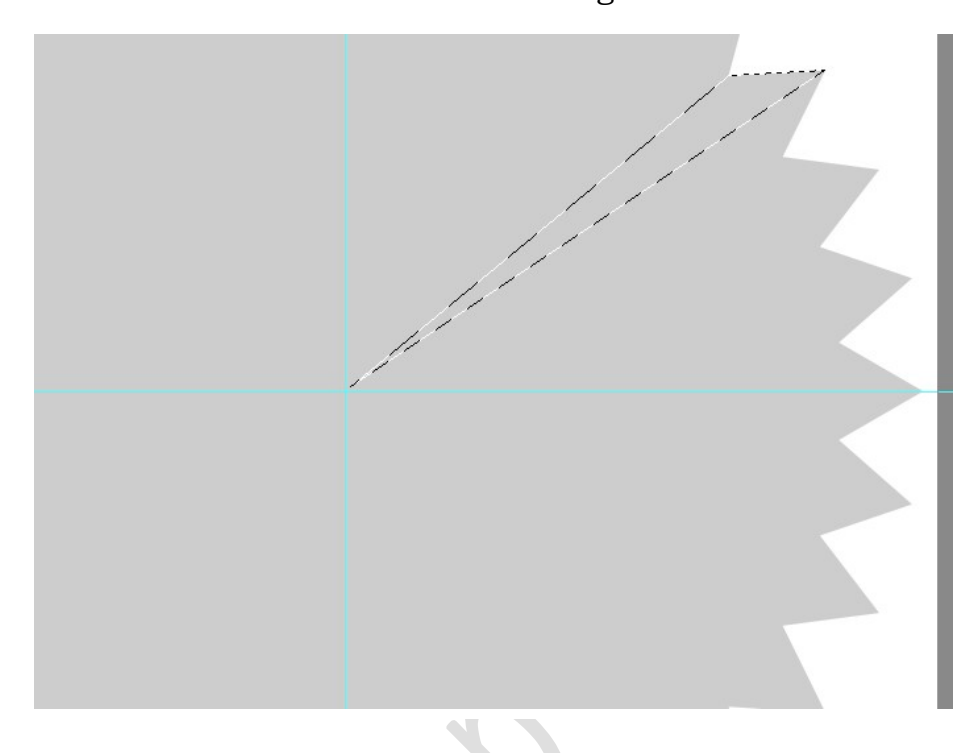

8. Vul dit met zwart.

Doe dit zo bij elke hoek totdat je volledig bent zoals hieronder. Je kan dit op aparte lagen doen of op dezelfde laag en steeds vullen met zwart. Blijf steeds goed inzoomen.

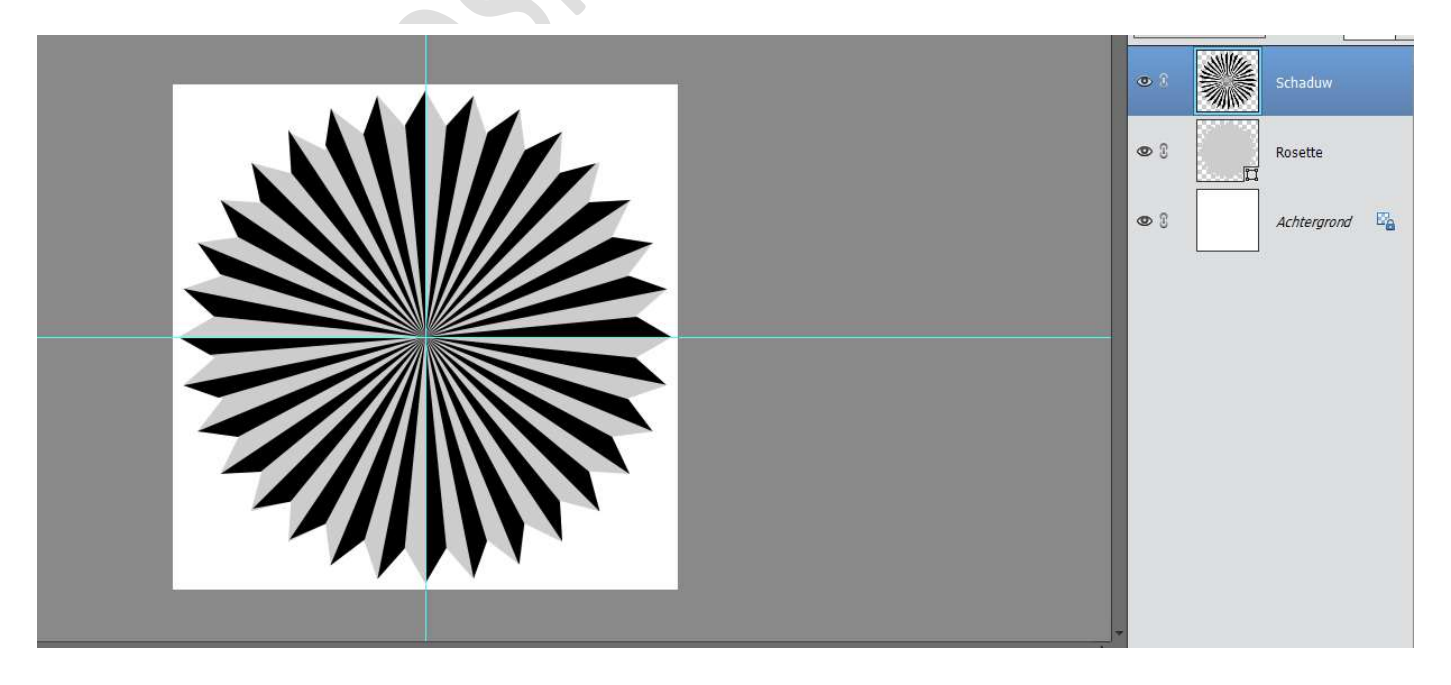

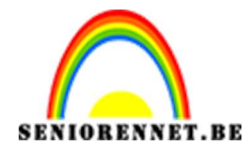

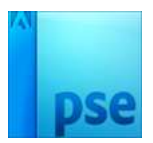

9. Sluit het oogje van de laag Schaduw. Doe CTRL+klik op de laagminiatuur van de laag Schaduw om de

Doe CTRL+klik op de laagminiatuur van de laag Schaduw om de selectie te laden.

Activeer de laag Rosette.

Klik op het halve maantje en kies Helderheid/Contrast. Zet het schuivertje van Helderheid naar links of typ -100 in.

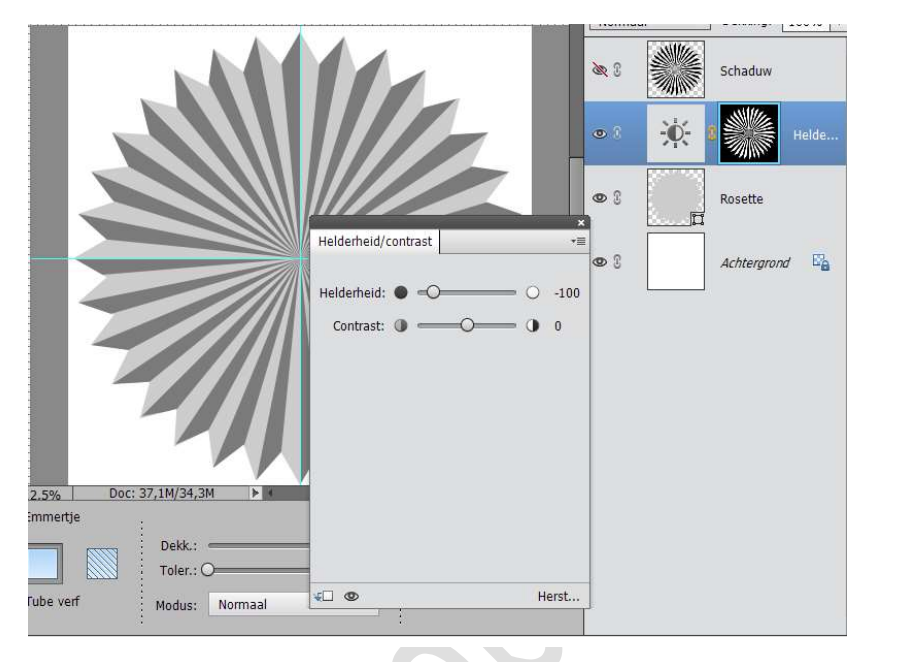

10. Nu hebben we de basis van de rosette gemaakt en nu kan u deze verder afwerken naar eigen keuze met versieringen en aangepaste kleur.

Wens je de kleur van de rosette aan te passen, ga dan naar het halve maantje, neem kleurtoon/verzadiging en schuif met de schuivertjes tot je de gewenste kleur vindt. Zorg wel dat het vinkje aanstaat vullen met kleur.

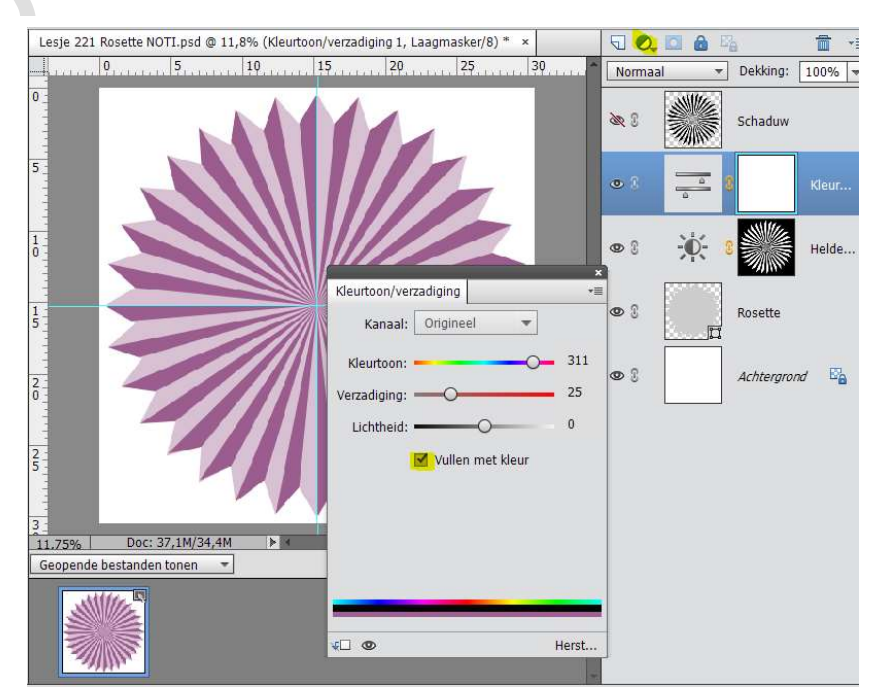

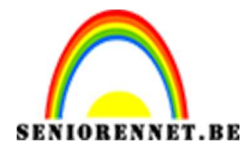

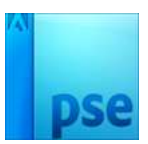

## PSE- Rosette maken

- 11. Werk nu af naar eigen keuze, met andere aangepaste vormen, letters, tubes,.....
- 12. Vergeet je naam niet
- 13. Sla op als PSD max. 800 px aan langste zijde Sla op als JPEG max. 150 KB

Veel plezier ermee NOTI

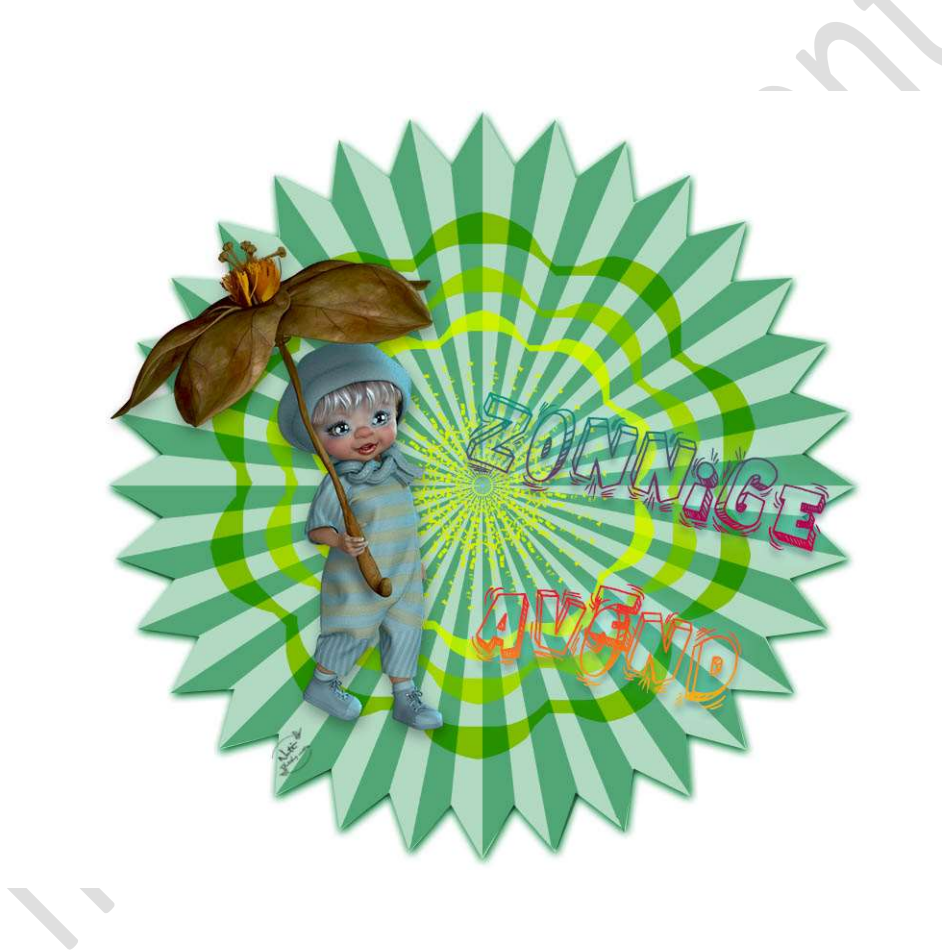